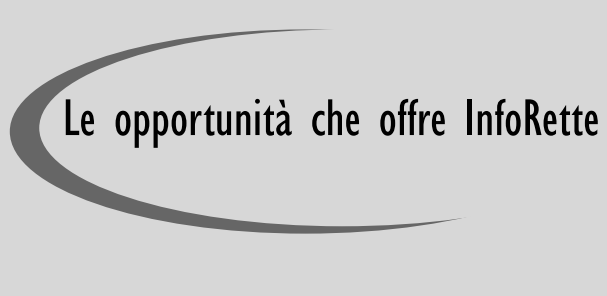

- ⇒ RICEVERE LE COMUNICAZIONI TRAMITE E-MAIL E NON PIU' CON POSTA ORDI-NARIA.
- ⇒ ACCEDERE ALLA PAGINA RISERVATA E VISUALIZZARE LE RETTE DI FREQUENZA DIRETTAMENTE SU PC, SMARTPHONE O TABLET
- ⇒ VERIFICARE LA CORRETTA ATTRIBUZIO-NE DELLE RETTE DI FREQUENZA
- $\Rightarrow$  VERIFICARE LO STATO DEI PAGAMENTI

# Inizia subito ad usarla!

#### Registrati

Verifica

### Accedi

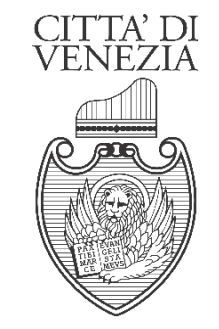

DIREZIONE POLITICHE EDUCATIVE, DELLA FAMIGLIA E SPORTIVE

# Per informazioni e chiarimenti

Ufficio Bilancio e Controllo di Gestione

San Marco - Calle Cavalli n. 4084 30124 Venezia Tel. 041 2748529 - Fax 041 2748648

Villa Querini - Via Verdi n. 36 30171Mestre Tel. 041 274.9543/9547/9549/.9670 Fax 041 2749541

e-mail: retteniditrasportiscolastici@comune.venezia.it

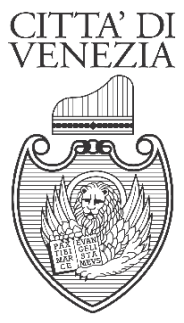

DIREZIONE POLITICHE EDUCATIVE, DELLA FAMIGLIA E SPORTIVE

# InfoRette

LA NUOVA APPLICAZIONE PER LA GESTIONE DELLE RETTE DI FREQUENZA DI ASILI NIDO E SPAZIO CUCCIOLI

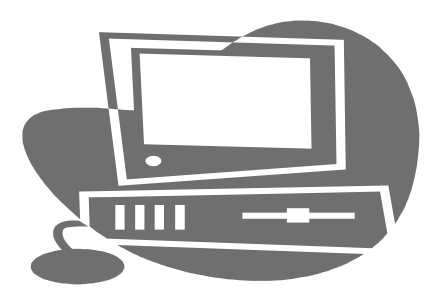

# REGISTRATI

Vai alla pagina:

http://portale.comune.venezia.it/rette/

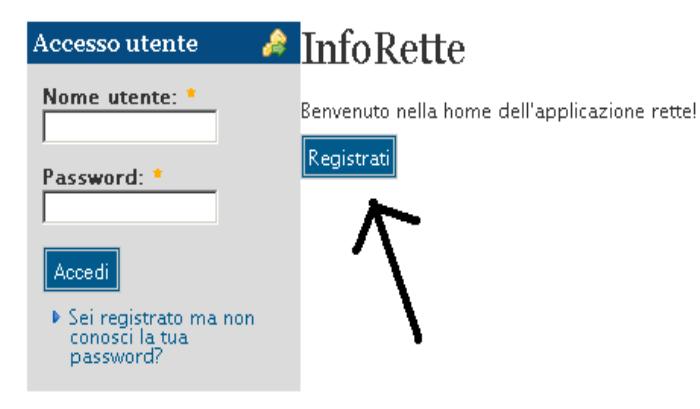

Clicca su "Registrati"

# InfoRette

| Registrazione al servizio rette |
|---------------------------------|
| Cognome: *                      |
| Nome: *                         |
| Data di nascita: *              |
| Codice Fiscale: *               |
| Email: *                        |
| Conferma Email: *               |
| Password: *                     |
| Conferma Password: *            |
| Registrati                      |

Compila il modulo di registrazione con i dati di uno dei genitori, scegli una password e clicca su "Registrati"

Ricevi immediatamente una e-mail automatica di conferma all'indirizzo di posta elettronica che hai indicato.

# ACCEDI

### Vai alla pagina:

http://portale.comune.venezia.it/rette/

## Inserisci "Nome utente" e "Password"

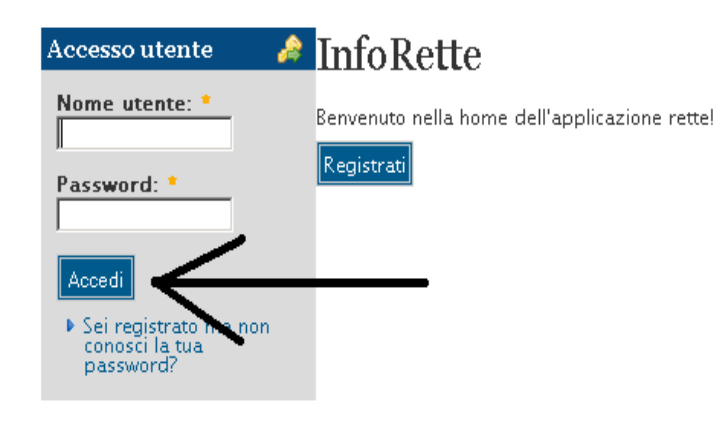

Clicca su "Accedi"

Puoi ora visualizzare:

- la "Lista bambini" con l'elenco dei tuoi bambini frequentanti i servizi 0-3 del Comune di Venezia
- Il tuo "ISEE" con indicazione dell' importo, la situazione (valido, in scadenza o scaduto), la data di scadenza e la retta base
- Le "Modalità di pagamento"

# VERIFICA

Selezionando il nome del bambino/a dalla "Lista bambini" vedi le rette attribuite con importo, mese di riferimento, eventuale causale di riduzione o maggiorazione e lo stato dei pagamenti.

### InfoRette

Berwenutol Qui puoi vedere le rette di freguenza, lo stato dei pagamenti e il tuo ISEE.

| Lista Bambini ALVISE ISEE Modalità di Pagamento |            |                |                      |         |  |
|-------------------------------------------------|------------|----------------|----------------------|---------|--|
| Seleziona il periodo: 2                         | 012/2013 💌 |                |                      |         |  |
| Struttura                                       | Importo    | Mese           | Stato                | Causale |  |
| Nido                                            | € 290,00   | settembre 2012 | Pagamento confermato |         |  |
| Nido                                            | € 290,00   | ottobre 2012   | Pagamento confermato |         |  |
| Nido .                                          | € 290,00   | novembre 2012  | Da Pagare            |         |  |
| Nido 1                                          | € 290,00   | dicembre 2012  | Da Pagare            |         |  |
|                                                 |            |                |                      |         |  |

Puoi verificare la correttezza degli importi che sono stati attribuiti e l'avvenuta registrazione dei pagamenti effettuati.

Per qualsiasi chiarimento puoi contattare L'Ufficio all'indirizzo di posta elettronica: retteniditrasportiscolastici@comune.venezia.it